# 第94次電子內視鏡病例暨併發症 討論會(視訊課程)

<u>與會者</u>操作手冊-Cisco Webex Meeting (電腦版)

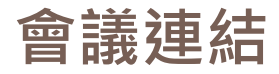

# ▶ 03/06(六)正式會議連結:

https://dest.webex.com/dest-tc/j.php?MTID=mbc6219d764e23568eb3b1608cc1922a9

- 03/06 會議號: 184 322 1764
- 03/06 活動密碼:000000(六個0)

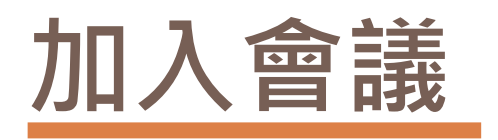

使用下載版進入會議室 步驟1.透過以下連結,下載檔案,安裝Webex https://www.webex.com/downloads.html

點選下方紅框標示的 "Webex Meetings" 下載Cisco Webex App

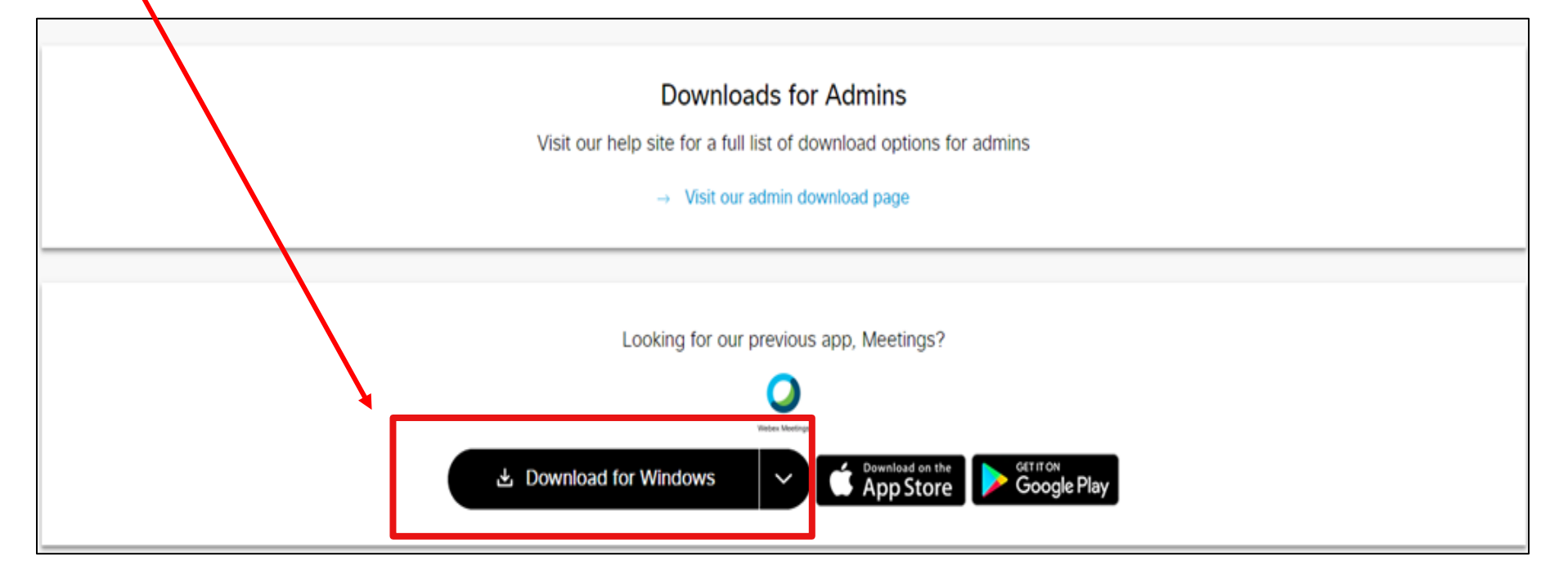

### 使用下載版進入會議室 步驟2.下載檔案,安裝Webex

|                  | Downloads fo                              |
|------------------|-------------------------------------------|
|                  |                                           |
|                  | Visit our help site for a full list of de |
|                  |                                           |
|                  | $\rightarrow$ Visit our admin de          |
|                  |                                           |
|                  |                                           |
|                  |                                           |
|                  |                                           |
|                  | Looking for our previous                  |
|                  |                                           |
|                  |                                           |
|                  | Webex Meetings                            |
|                  |                                           |
|                  |                                           |
|                  |                                           |
|                  |                                           |
|                  |                                           |
|                  |                                           |
|                  |                                           |
|                  |                                           |
|                  |                                           |
| 👸 webexapp.msi 🧳 | ^                                         |
|                  |                                           |

## 使用下載版進入會議室 步驟3.按下一步至安裝完成

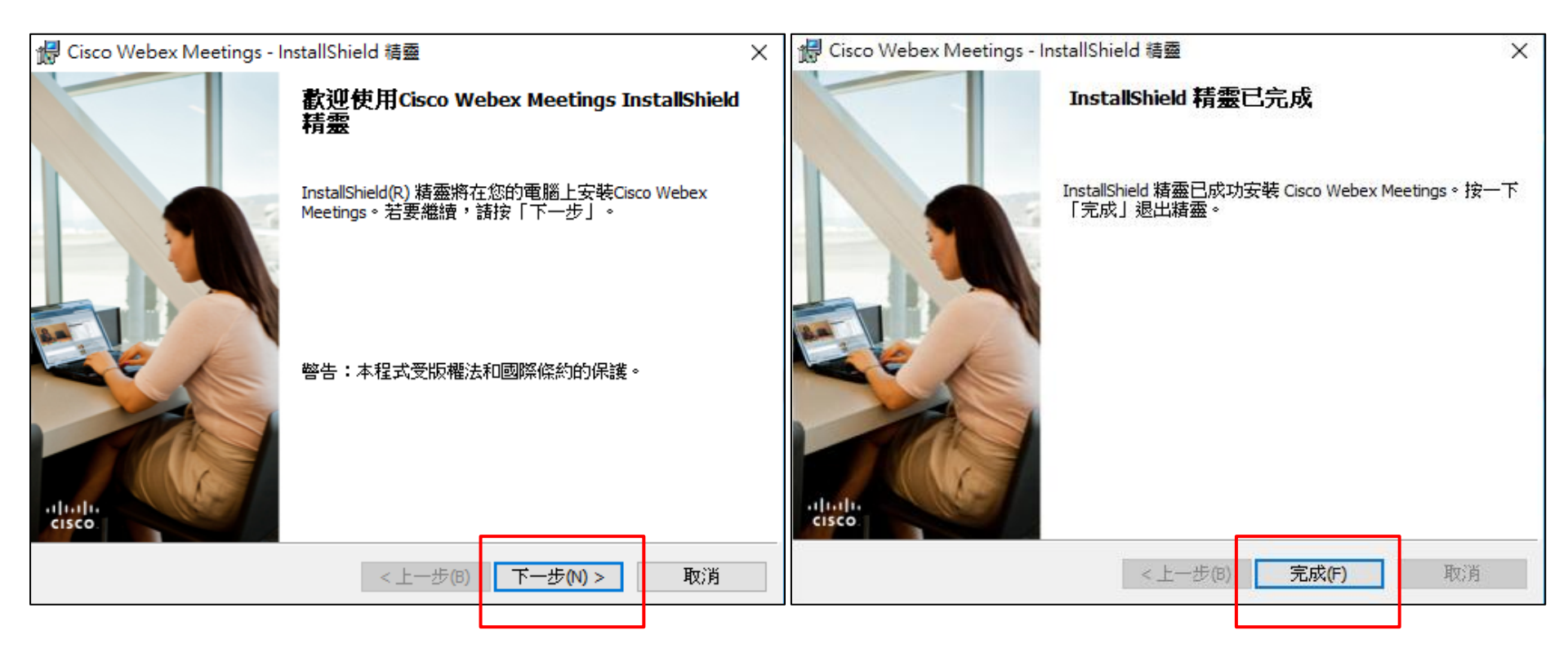

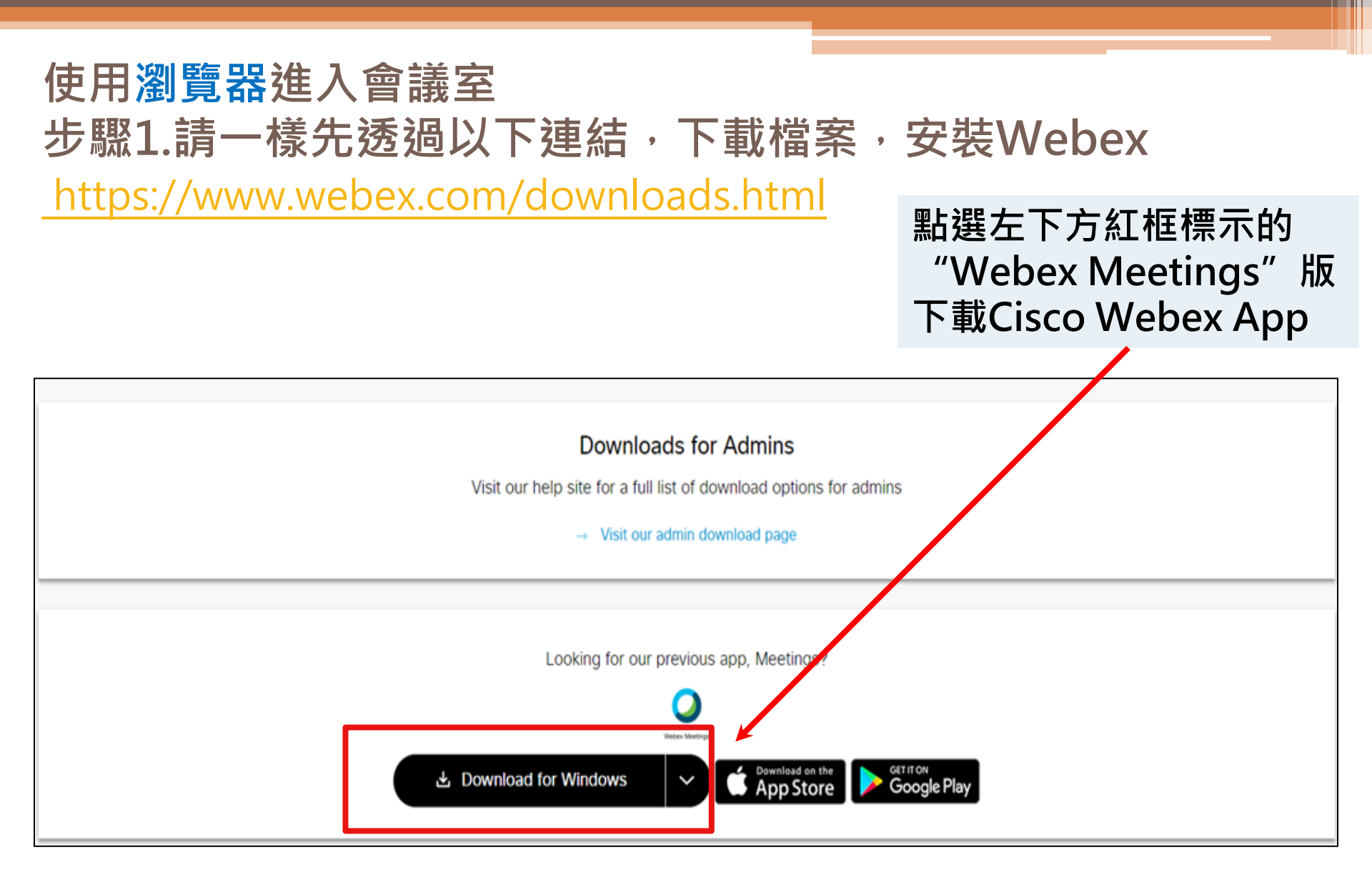

# 使用瀏覽器開啟會議室 步驟2.下載Webex後,在瀏覽器貼上會議連結, 開啟"Cisco Webex Meeting"

https://dest.webex.com/dest-

| (C/J,D) | tc/iphp?MTID=mbc6219d764e23568eb3b1608cc1922 |
|---------|----------------------------------------------|
|---------|----------------------------------------------|

| https://dest.webex.com 想要開啟這個應用程式。<br>□ 一徸允許 dest.webex.com 使用相關聯的應用程式開啟這類連結<br>開啟「Cisco Webex Meeting」 取消 | 要開啟   | 「Cisco Webex Meeting」嗎?              |  |  |
|----------------------------------------------------------------------------------------------------|-------|--------------------------------------|--|--|
| □ 一律允許 dest.webex.com 使用相關聯的應用程式開設這類連結<br>開設「Cisco Webex Meeting」 取消                                       | https | https://dest.webex.com 想要開啟這個應用程式。   |  |  |
| 開愈「Cisco Webex Meeting」 取消                                                                                 |       | 一律允許 dest.webex.com 使用相關聯的應用程式開歐這類連結 |  |  |
|                                                                                                    |       | 開設「Cisco Webex Meeting」 取消           |  |  |

#### 按一下瀏覽器訊息中的開啟 Cisco Webex Meetings。

如果沒有瀏覽器訊息,請開啟 Webex Meetings 應用程式。

沒有 Webex Meetings 應用程式? 立即下載。 使用應用程式遇到問題?從您的瀏覽器加入。

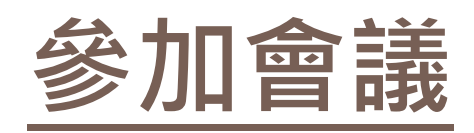

# 使用下載版登入 步驟1.進入Webex,點選以訪客身分使用

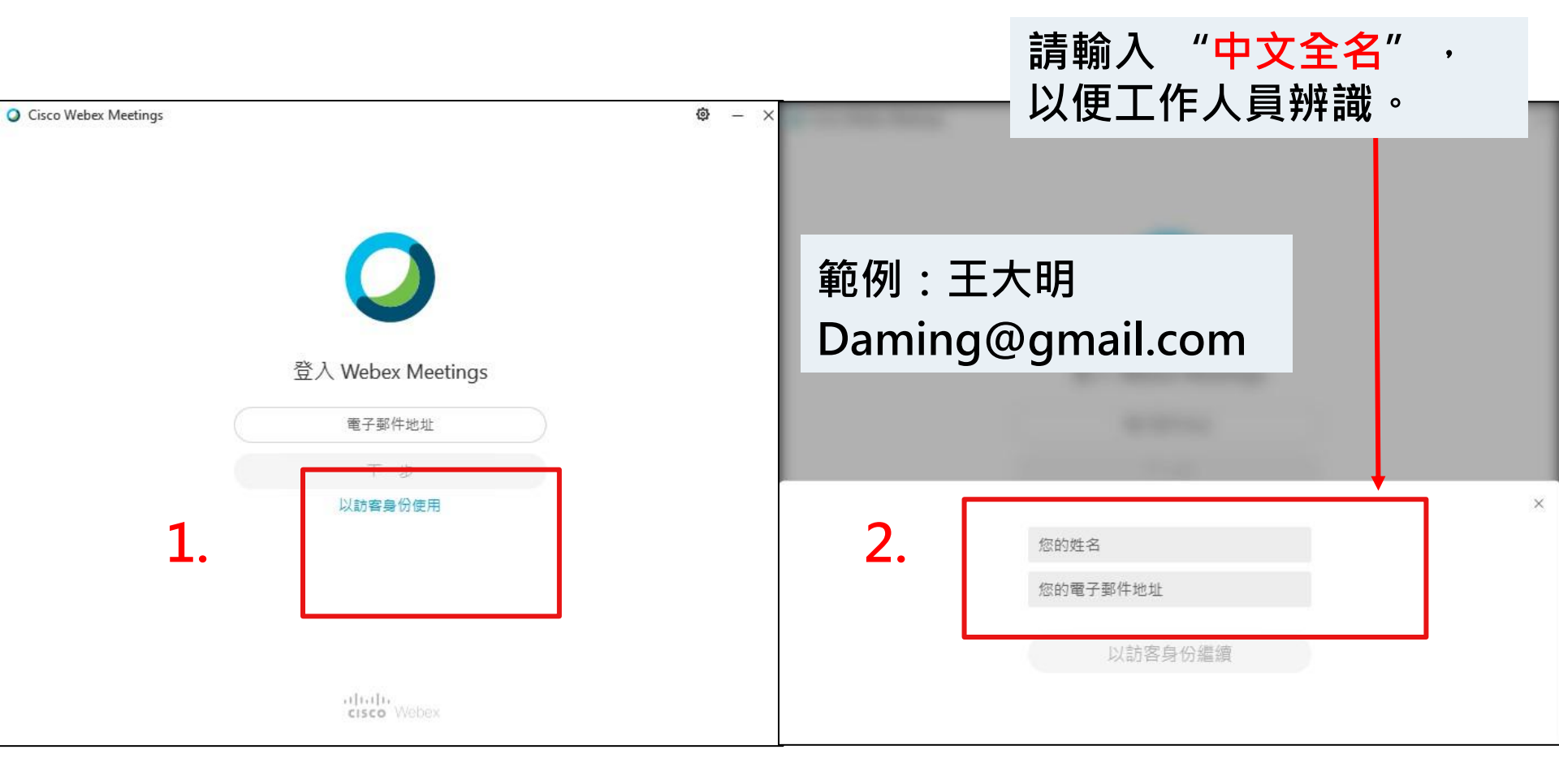

# 使用下載版登入 步驟2.點按右下方紅框標示的鉛筆圖示, 輸入或修改登入名稱與email資訊。

|                      |                           | Cisco Webex Meetings    |
|----------------------|---------------------------|-------------------------|
| Cisco Webex Meetings | 請輸入 "中文全名" ·<br>以便工作人員辨識。 | 土大明<br>Daming@gmail.com |
| 000000               | 輸入會議密碼                    | 加入會議 O<br>1843221764    |
| cisco Webex          |                           | 新] <b>連線至裝置</b>         |

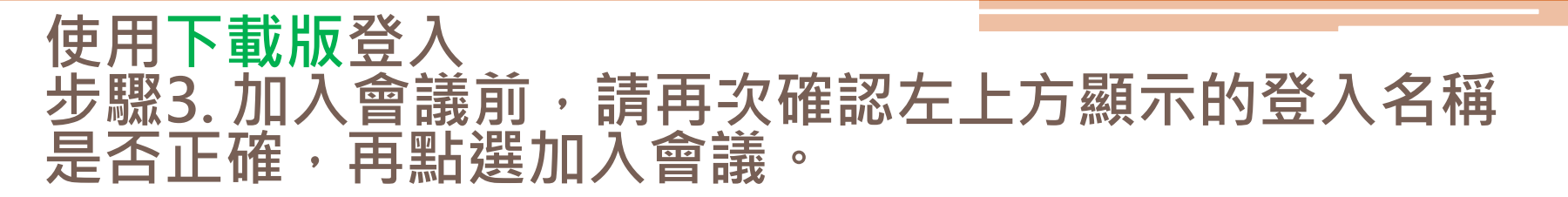

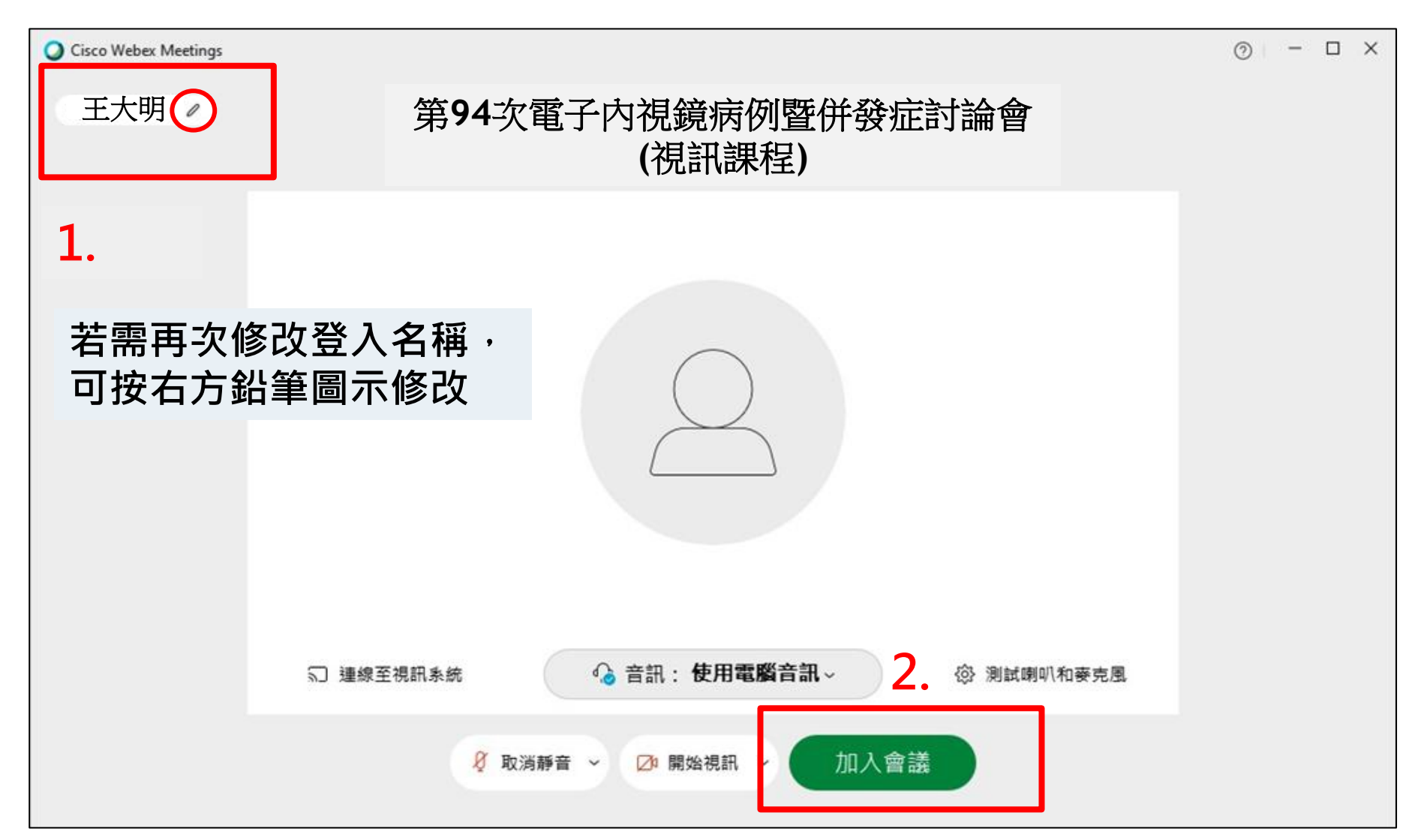

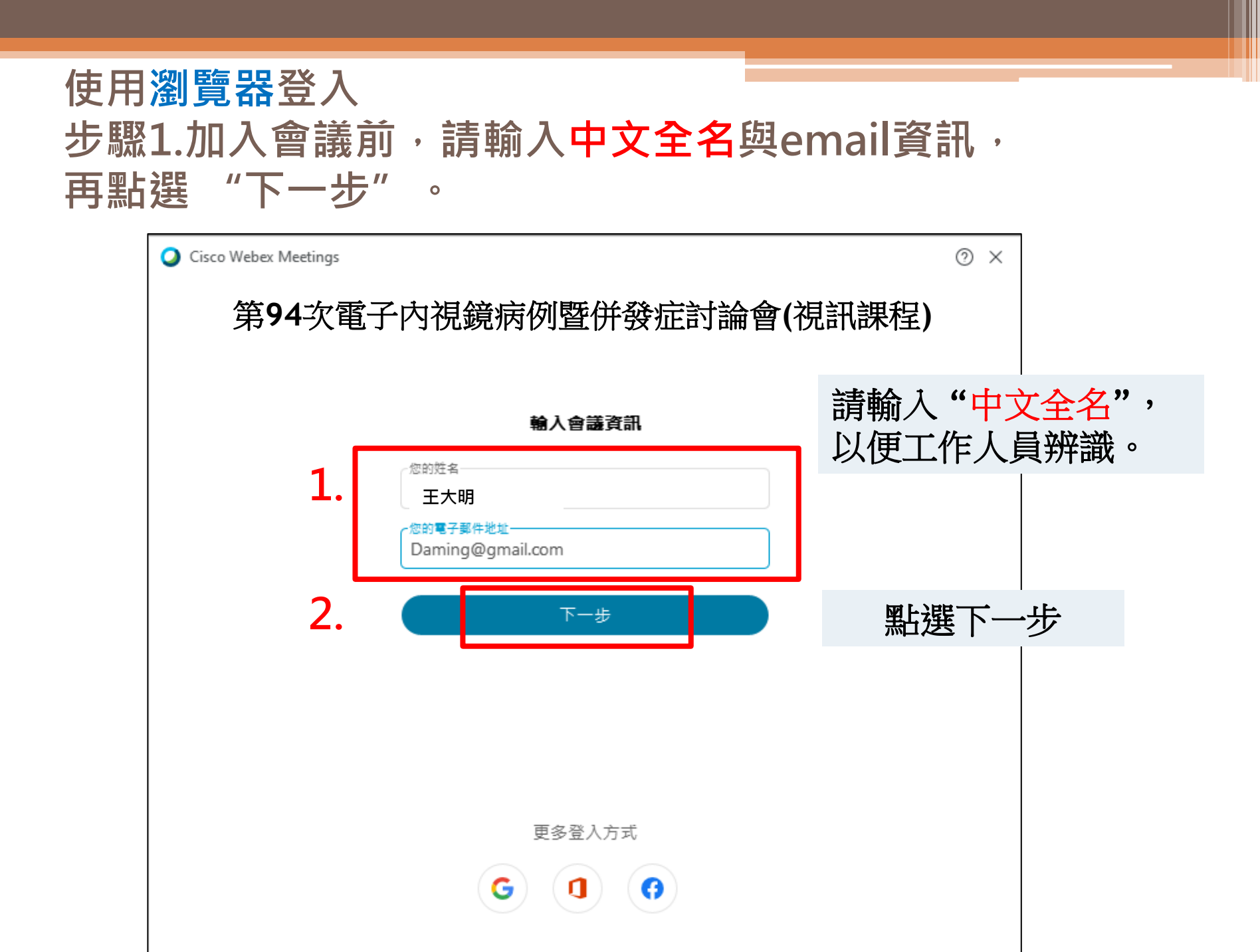

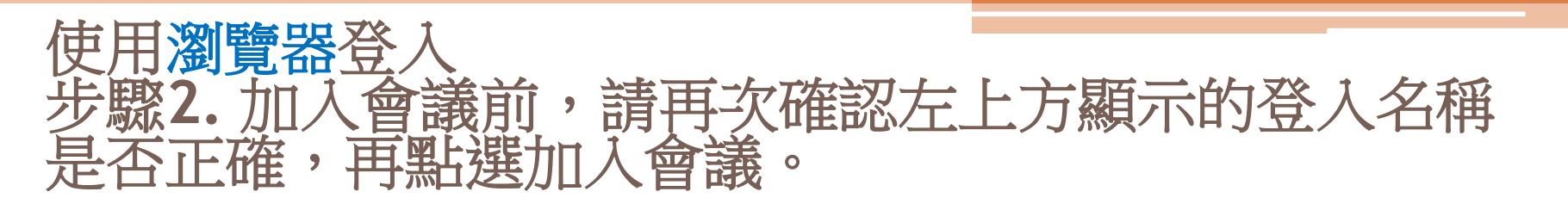

| Cisco Webex Meetings | 1                |                     |            | ⊚ – □ × |
|----------------------|------------------|---------------------|------------|---------|
| ≤王大明⊘                | 第 <b>94</b> 次電子內 | 視鏡病例暨併發症許<br>(視訊課程) | <b>討論會</b> |         |
| 1.                   |                  |                     |            |         |
| 若需再次修<br>可按右方鉛       | 改登入名稱,<br>筆圖示修改  | $\bigcirc$          |            |         |
|                      |                  |                     |            |         |
|                      |                  |                     |            |         |
|                      | □ 連線至視訊系統        | 新:使用電腦音訊~ 2.        | ② 測試喇叭和麥克風 |         |
|                      | <b>∅</b> 取消靜音 ~  | ☑ 開始視訊 / 加入會議       |            |         |

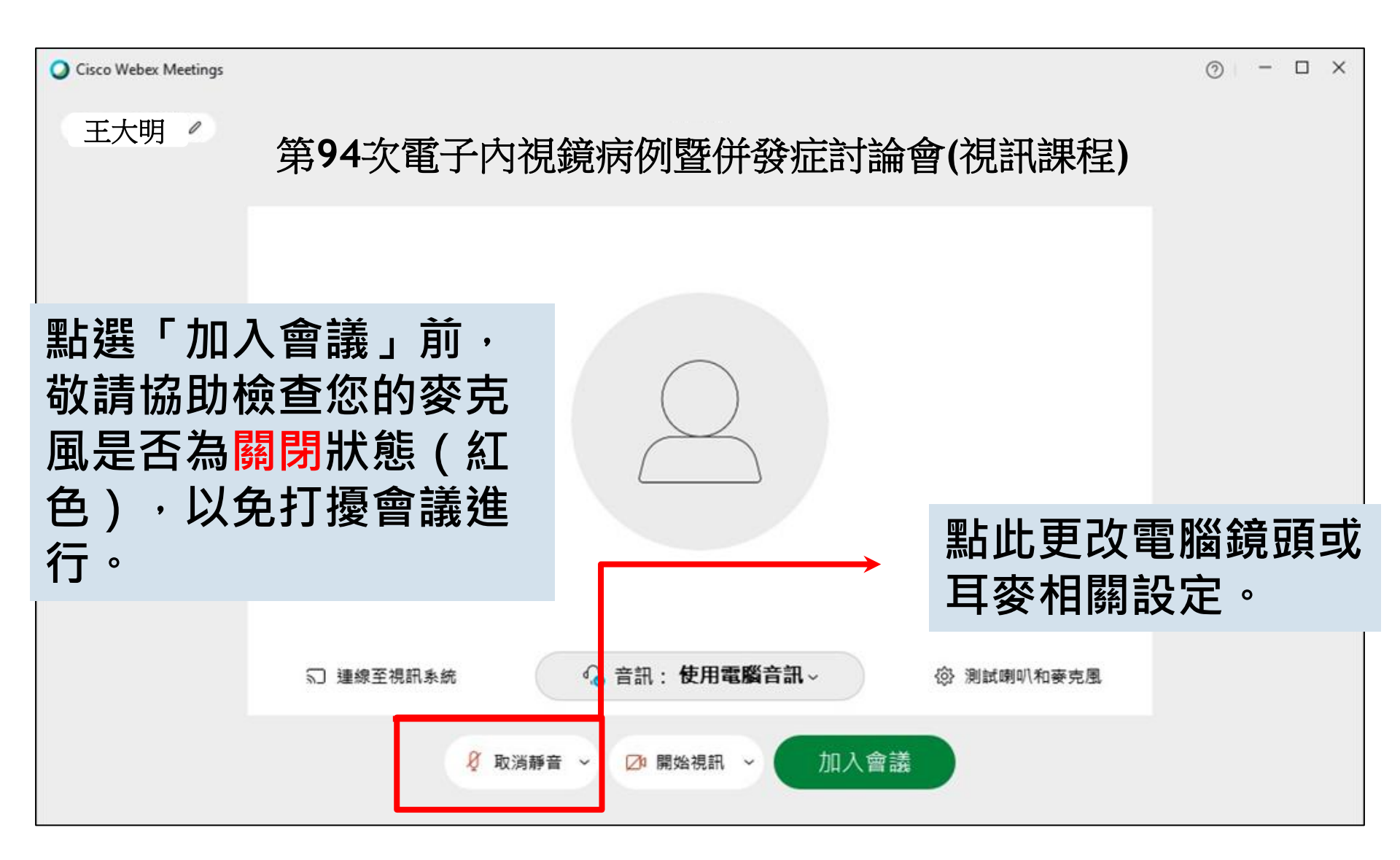

# 進入會議室後,請調整介面至您所希望的狀態

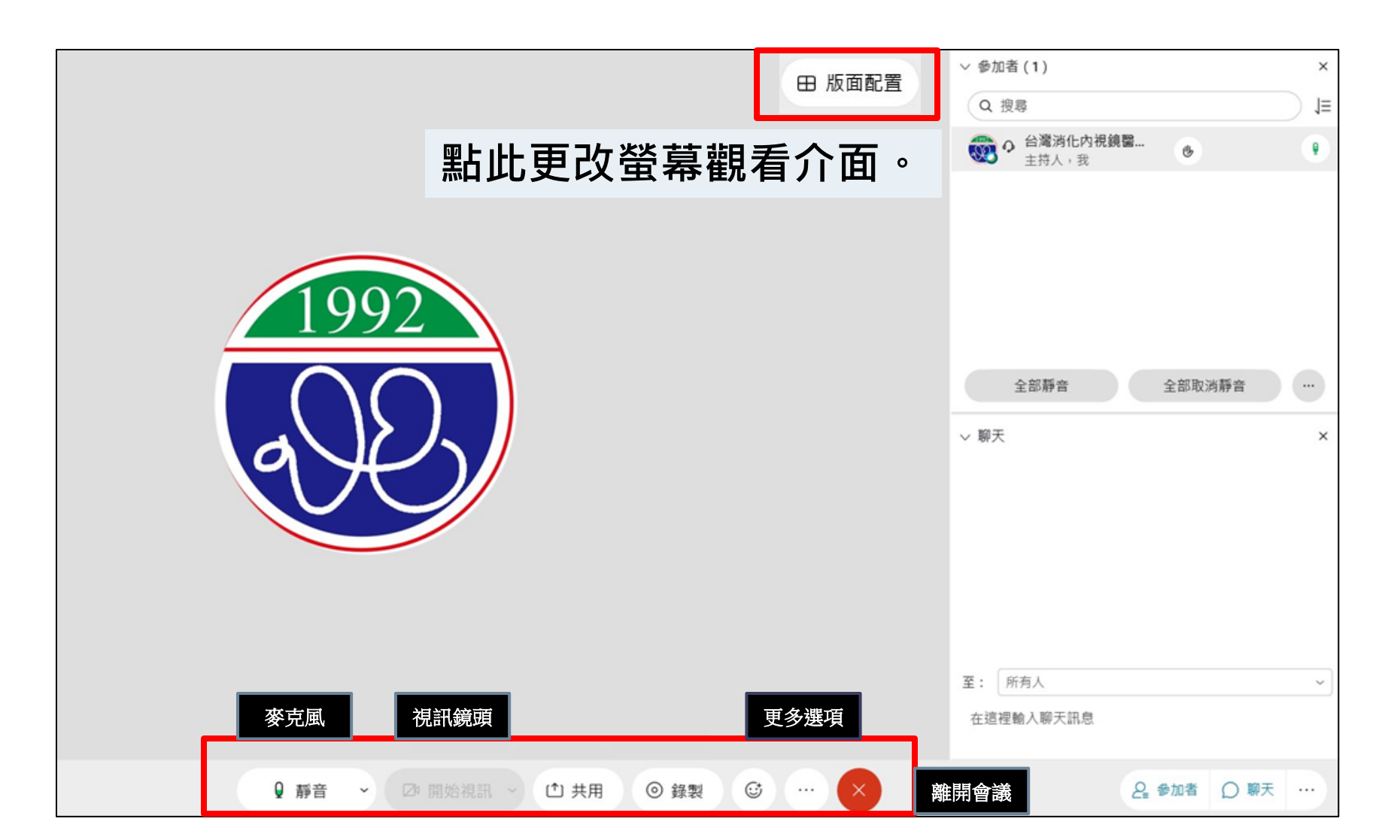

# 文字提問(聊天室)-1. 點選聊天

2. 輸入您的問題

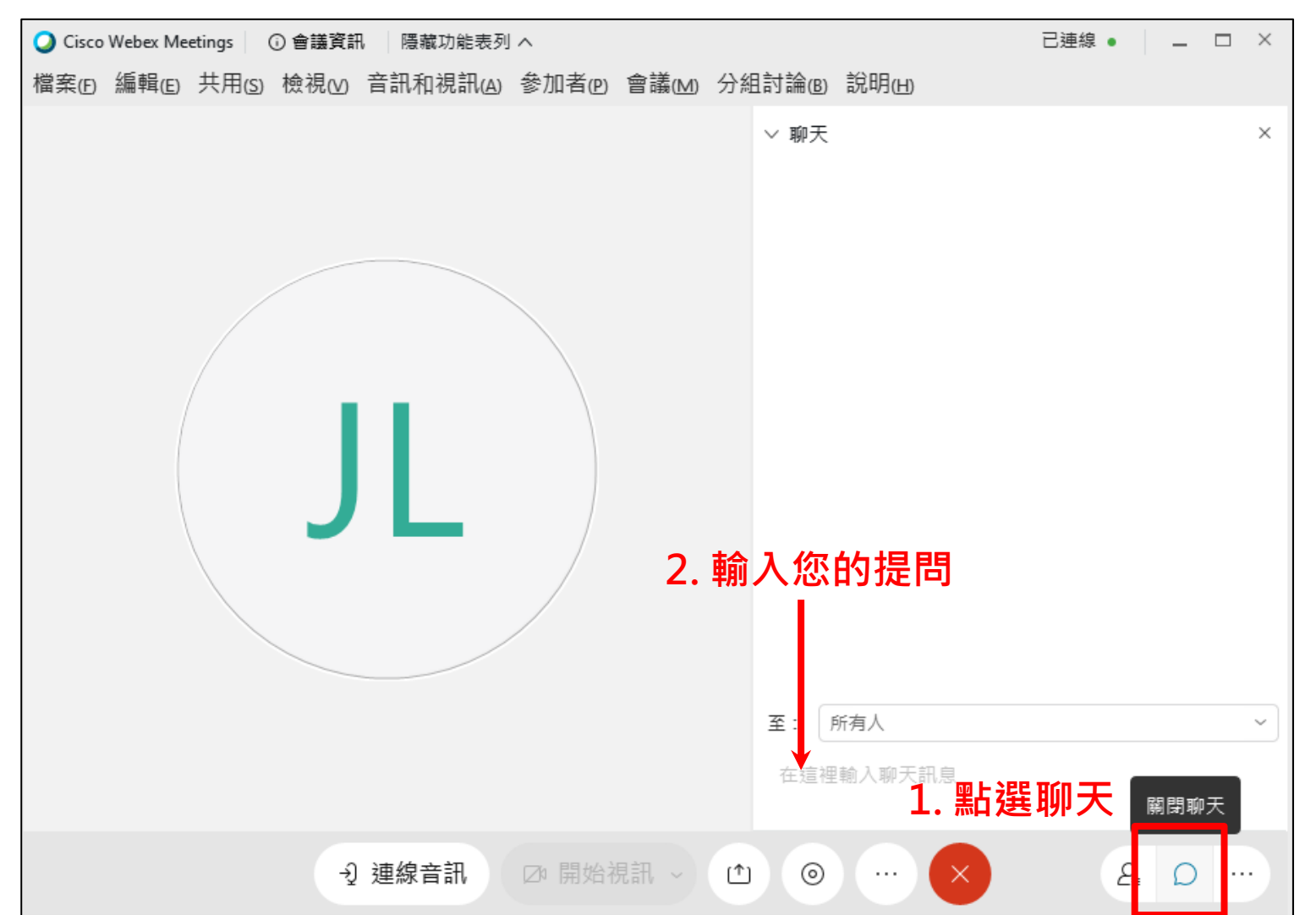

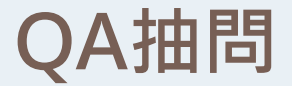

### 若講者請您發言,工作人員會傳送「取消靜音請求」給您, 請點選「將我取消靜音」以開啟麥克風。

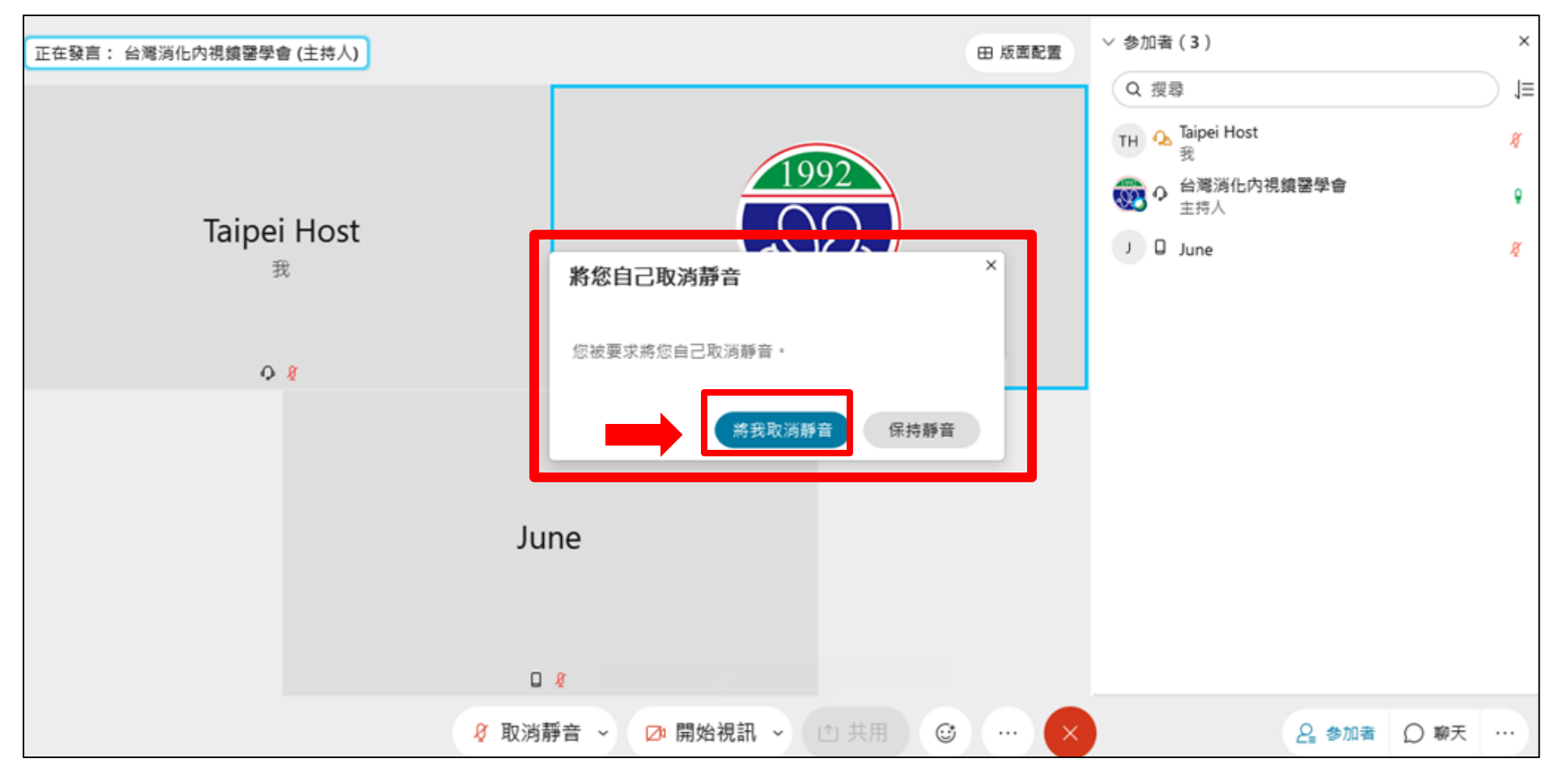

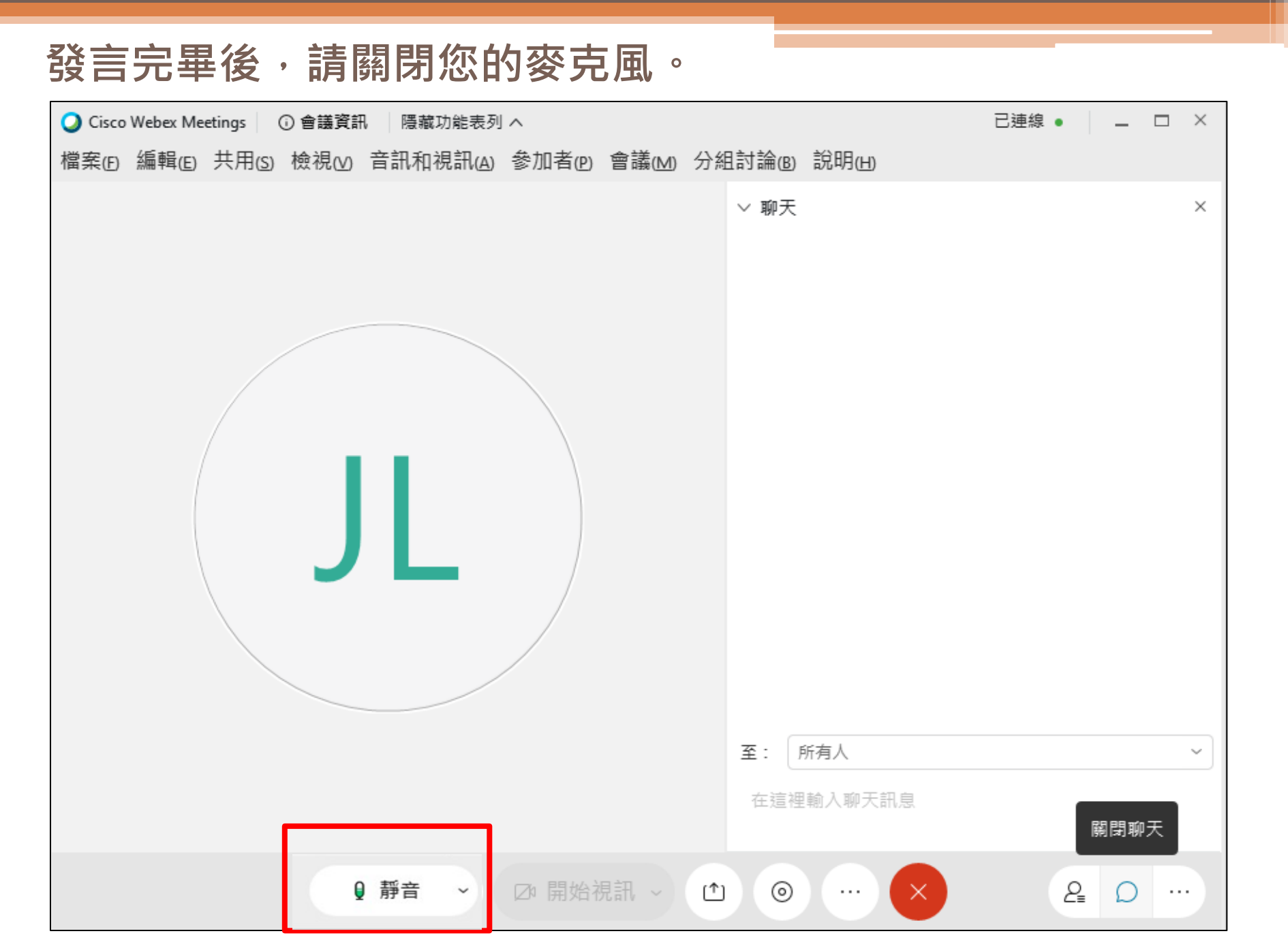

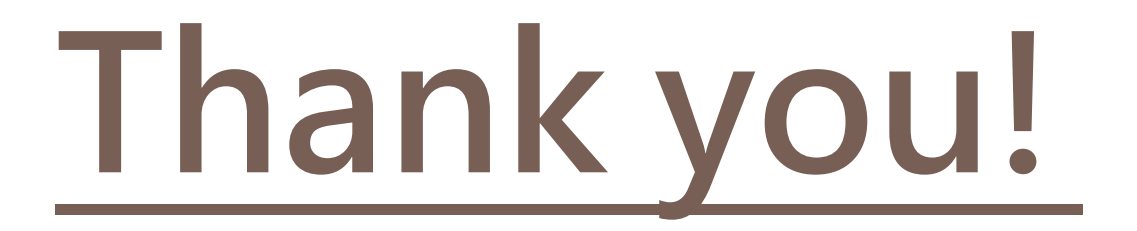